## <u>GUIDA</u>

- **1 APRIRE INTERNET EXPLORER O ALTRO BROWSER**
- 2 DIGTARE <a href="http://webmail.aruba.it">http://webmail.aruba.it</a> (pag. 1)
- 3 inserire indirizzo mail e password dove richiesti (pag.2) e premere "ACCEDI"
- 4 ALLA VISUALIZZAZIONE DI (PAG.3) premere "Opzioni", poi "Password" per modificare la PASSWORD
- 5 ALLA VISUALIZZAZIONE DI (PAG.4) inserire la vecchia password, "la nuova" e confermare di nuovo la "nuova".
- 6 PREMERE SALVA (PAG.4)
- 7 PREMERE LOGOUT IN ALTO A DESTRA
- 8 RIPETERE il punto 3 CON LA NUOVA PASSWORD

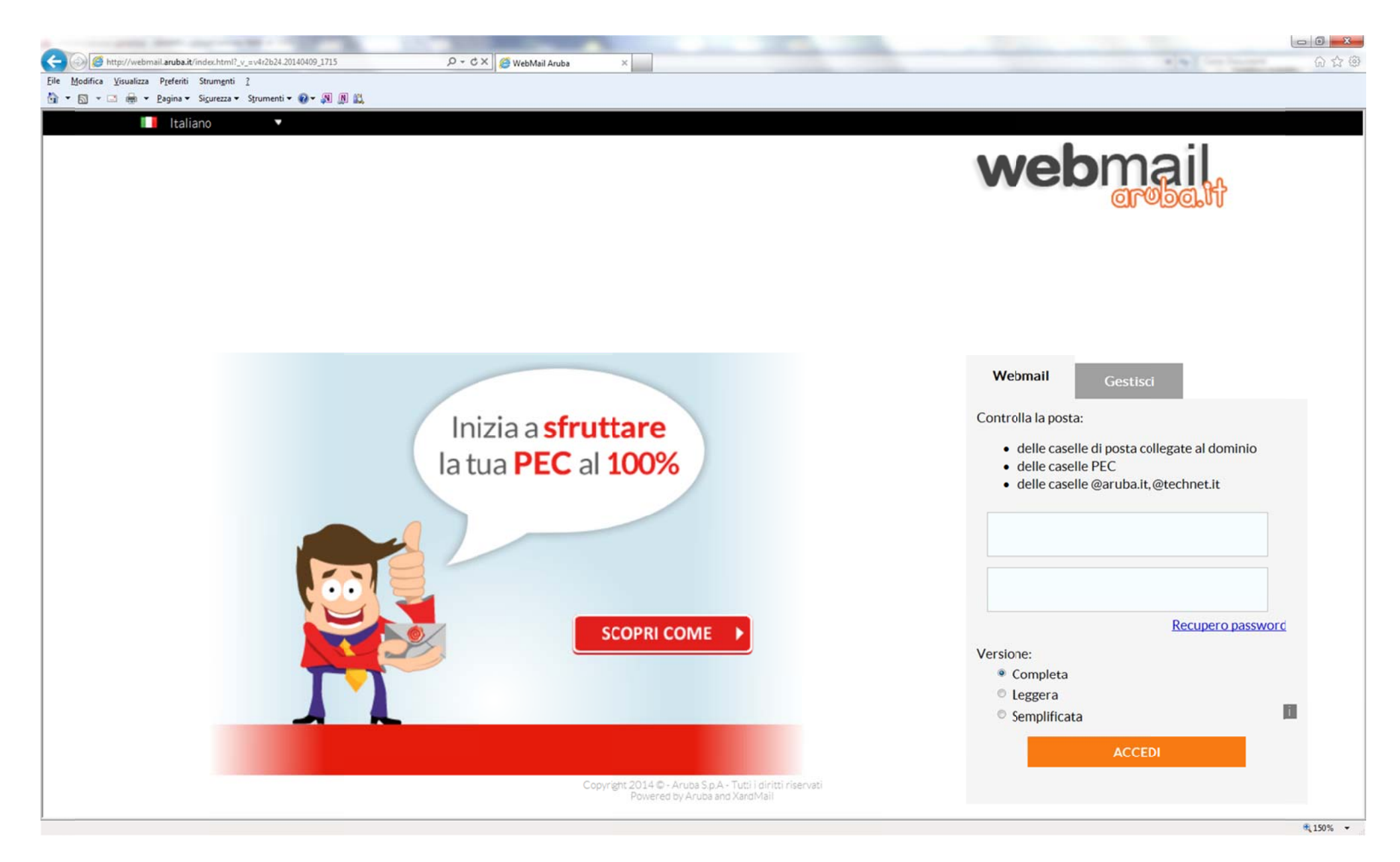

Pag.1

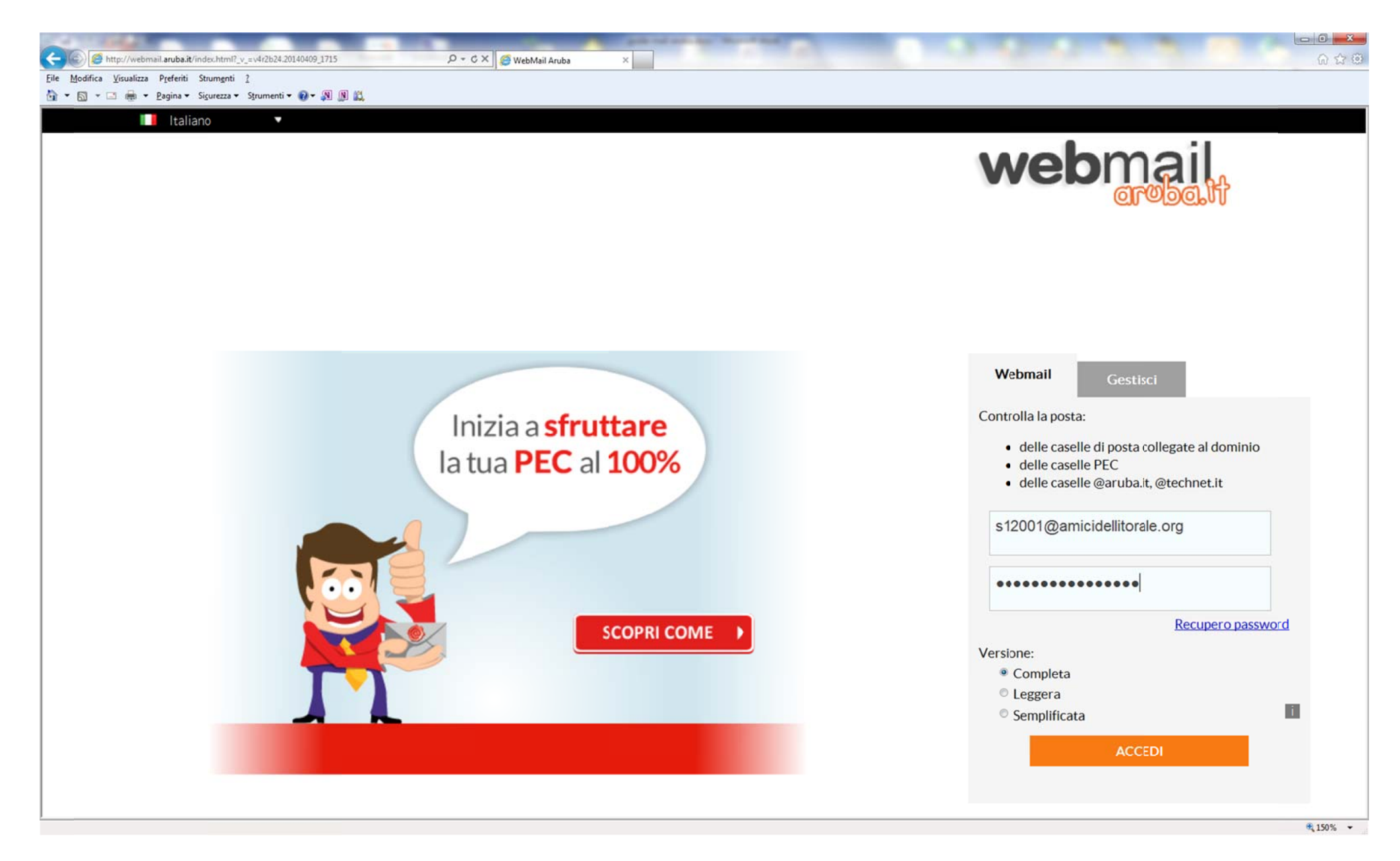

| C                                                  | ileBAJzB4wZMZTIiWMmBAL 🔎 マ C 🗙 🍯 WebMail Aruba - Desktop 🗴                                            | 10                                          | 0.000                                          | ×■0                                                   |
|----------------------------------------------------|----------------------------------------------------------------------------------------------------|---------------------------------------------|------------------------------------------------|-------------------------------------------------------|
| Eile Modifica Visualizza Preferiti Strumenti ?     |                                                                                                    |                                             |                                                |                                                       |
| 🚡 🔹 🔂 👻 🖾 🖶 👻 Pagina 👻 Sigurezza 👻 Strumenti 👻 🔞 🖉 | B 16,                                                                                                 |                                             |                                                |                                                       |
| webmail<br>aroba.it                                |                                                                                                    |                                             | sl                                             | 2001 - s12001@amicidelitorale.org<br>Aiuto 👰 Logout 🔿 |
| Ricerca nei messaggi                               | Desktop<br>Ricarica Aggiungi Gadget Colonne                                                           |                                             |                                                | Visualizza al login: Desktop                          |
|                                                    |                                                                                                    |                                             |                                                |                                                       |
| O Desktop                                          | Benvenuto                                                                                             | • • •                                       | Messaggi                                       | ⊙ ⊕ ⊕                                                 |
| 😼 Nuovo Messaggio                                  | Ciao s12001                                                                                           |                                             | Nessun messaggio non letto - Vai a Posta in an | ivo                                                   |
| Ruovo Contatto                                     |                                                                                                    |                                             | Messaggi recenti                               |                                                       |
| Nuovo Gruppo                                       | Giovedì 10 Aprile 2014                                                                                |                                             | Nessun messaggio recente                       |                                                       |
| 🖏 Nuovo Evento                                     |                                                                                                    |                                             |                                                | Nuovo Messaggio                                       |
|                                                    |                                                                                                    |                                             |                                                |                                                       |
|                                                    | Quota                                                                                                 | • • •                                       |                                                |                                                       |
|                                                    | Dati del tuo account                                                                                  |                                             |                                                | E                                                     |
|                                                    | Utilizzo Webmail<br>0% Spazio utilizzato - 0 Mb occupati su 100 Mb disponibili                        |                                             |                                                |                                                       |
| 🔍 Ricerca                                          |                                                                                                    |                                             |                                                |                                                       |
| 🖂 Messaggi                                         |                                                                                                    |                                             |                                                |                                                       |
| []] Contatti                                       | Calendario                                                                                            | • • •                                       |                                                |                                                       |
| Calendario                                         | Eventi nei prossimi 7 giorni: 0                                                                       |                                             |                                                |                                                       |
| Sincronizzazione                                   | Nessun evento programmato                                                                             |                                             |                                                |                                                       |
| m Opzioni                                          |                                                                                                    |                                             |                                                | -                                                     |
|                                                    | Messaggi - <u>Contatti</u> - <u>Calendario</u> - <u>Opzioni</u><br>Copyright © 2014 - Aruba S.p.A tut | - <u>PEC webmail</u><br>ti i diritti riserv | - <u>Logout</u><br>/ati                        | arobatt                                               |
|                                                    |                                                                                                    |                                             |                                                | € 150% -                                              |

- 0 - X 🦉 http://webmaildomini.aruba.it/cgi-bin/ajaxmail?Act\_Cnf=18JD=leBAJzB4wZM2TIiWMmBAL 🔎 🛩 🖒 🗶 🖉 WebMail Aruba - Password 4 6 1 2 <u>File Modifica Visualizza Preferiti Strumenti ?</u> 📩 🔹 🔝 🔹 📾 👻 Pagina 👻 Sigurezza 👻 Strumenti 🕶 🚱 🖉 🕂 🛝 webmail s12001 - s12001@amicidellitorale.org Aiuto 🕯 Logout ÷ Aggiorna Nuovo Password • 🔍 Ricerca nei messaggi Salva Desktop Otilizza questo form per cambiare la tua password. Ricerca Per motivi di sicurezza, le nuove password sono controllate per efficacia e vengono applicate le seguenti regole: 🖂 Messaggi Contatti · Gli elementi seguenti non possono essere utilizzati come password, da soli o preceduti / seguiti da un solo carattere (lettera, numero, simbolo) o da una sequenza di caratteri ordinata in modo numerico o alfabetico: Calendario o il nome della tua login. Sincronizzazione o il nome del tuo dominio (o parte di esso). **Opzioni** o una combinazione del nome della tua login e del tuo dominio (o parte di esso). Preferenze · Inoltre, la tua password non può essere nascosta da: 📝 Firma o un singolo carattere ripetuto. o soltanto una sequenza di caratteri ordinata in modo numerico o alfabetico. iΞ Mittenti Bloccati 🛱 Regole Messaggi Una password efficace: Inoltro/Risposta Automatica Non contiene parole che si possono trovare in un dizi Antispam Contiene lettere maiuscole e minuscole mischiate n e segni d'interpunzione. Password Per maggiori informazioni sulle password efficaci gli articoli della nostra knowledge base. Visualizzazione Contatti Gestione Cartelle Vecchia password: Nuova password: La password deve essere lunga tra gli 8 e i 16 caratteri Opzioni Conferma nuova password: Messaggi - Contatti - Calendario - Opzioni - PEC webmail - Logout Copyright © 2014 - Aruba S.p.A. - tutti i diritti riservati € 150% ·